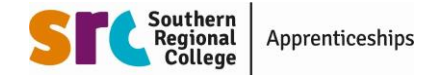

## How to Access SRC's HLA Applicant Pool

When opening the ZIP folder, for security reasons you will be prompted to enter a security phrase/password when trying to open or extract the enclosed documents. *This password will be provided to you by phone.* 

\*Please note that the information contained within these documents should be treated as confidential.

To access applicants Employer Additional Information (EAI) form, please go to:

## http://www.7-zip.org/download.html

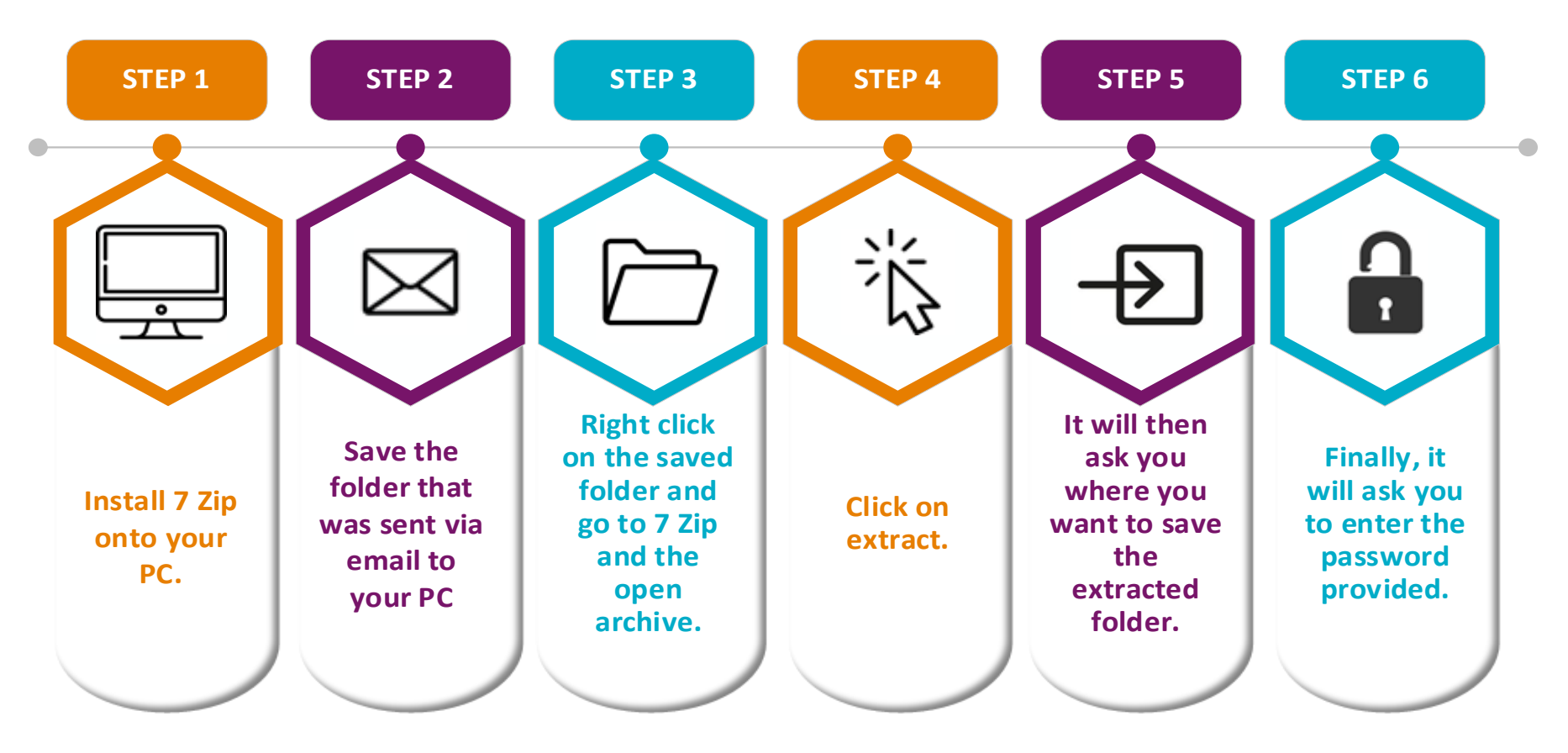